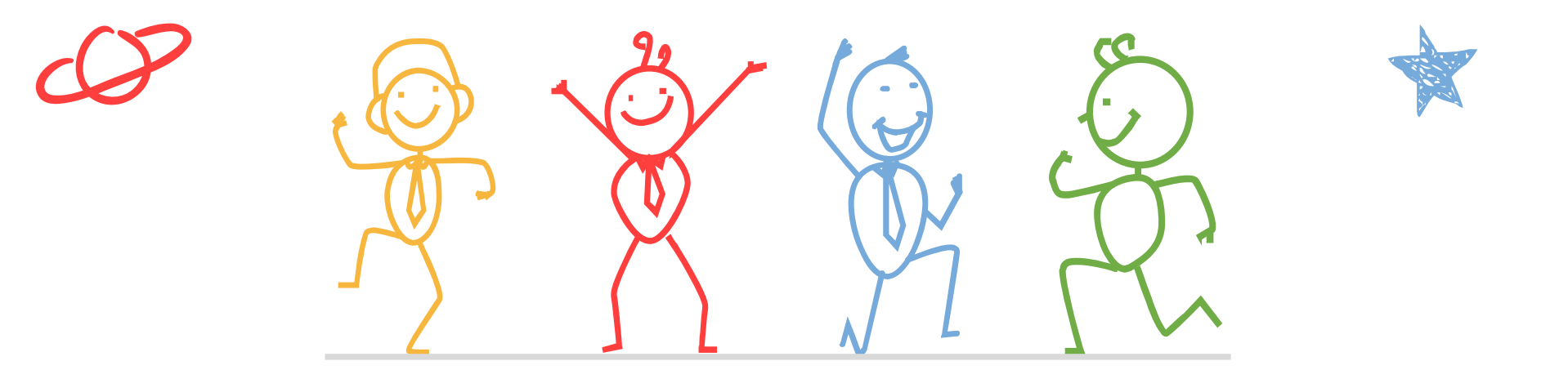

臺北市立成功高級中學輔導室

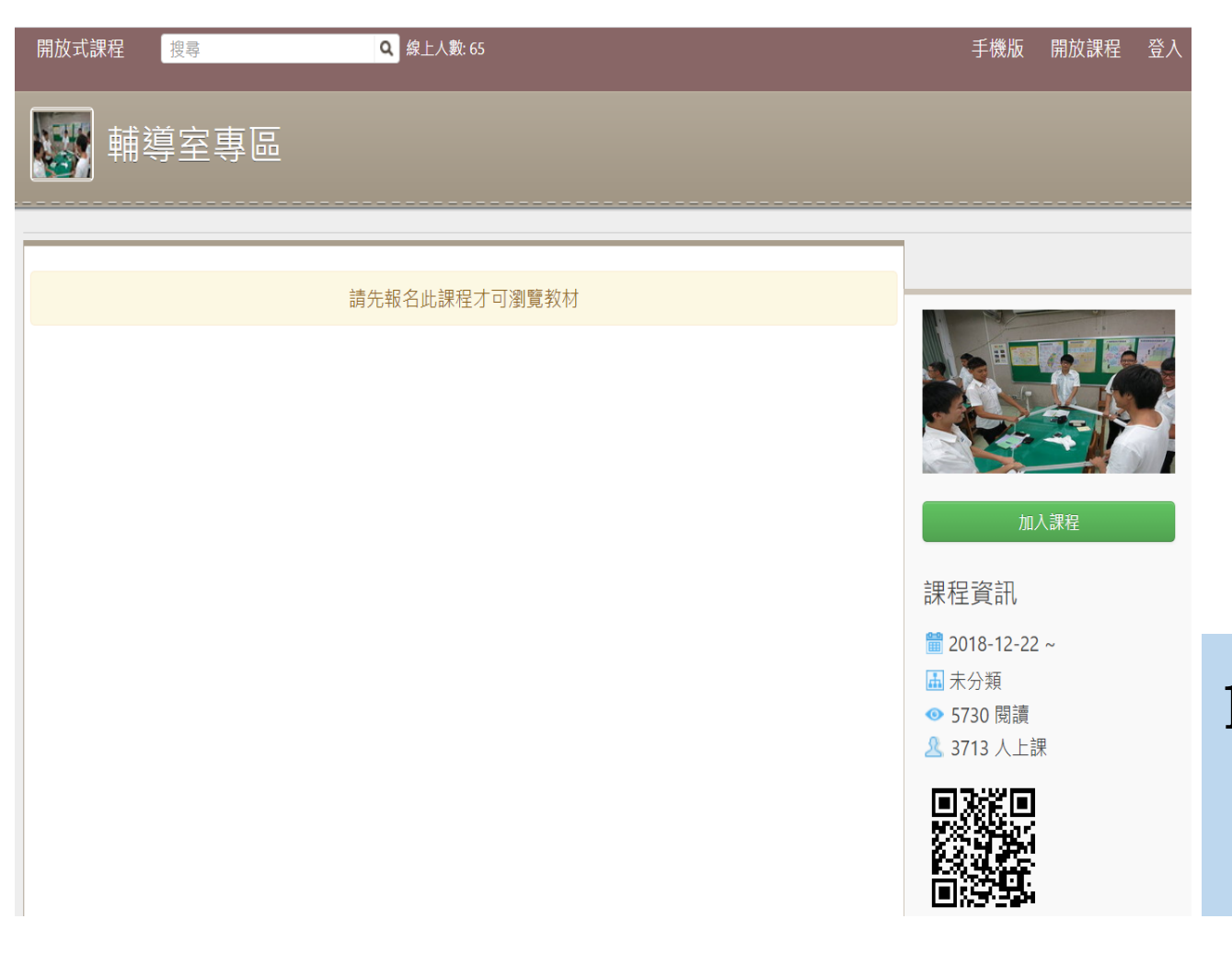

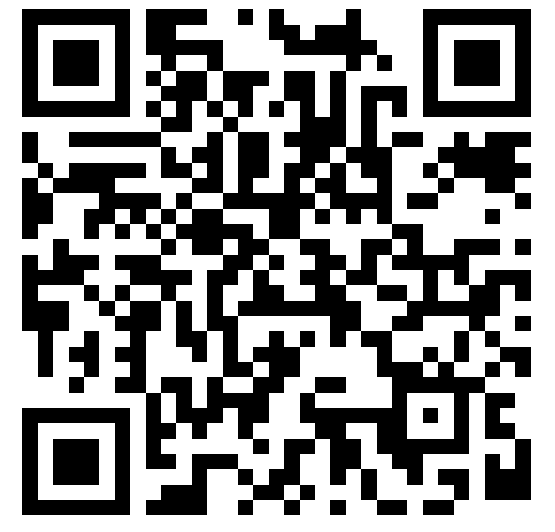

#### https://reurl.cc/o92Y5Q

1. 掃描上方QRcode, 或點選連結打開 網站

**Q** 線上人數:65 開放式課程 手機版 開放課程 搜尋 登入 輔導室專區 請先報名此課程才可瀏覽教材 2. 點選「加入課程」 加入課程 課程資訊 2018-12-22 ~ ▲ 未分類 ◎ 5730 閱讀 <u> </u> 3713 人上課

| 開放式課程                                                   | 3. 輸入帳號與密碼                                             |
|---------------------------------------------------------|--------------------------------------------------------|
| 登入                                                      | • <u>教師</u>                                            |
| 教師帳號:校務行政帳號 (ex:0123)<br>學生帳號:學號<br>預設密碼:身分證字號 (英文字母大寫) | 登入密碼:身分證字號(英文字母大寫)                                     |
| 帳號:<br><br>密碼                                           | • <u>學生</u><br>登入帳號:學號<br>登入密碼:身分證字號(英文字母大寫)           |
| □ 保持登入狀態<br>登入                                          | • <u>家長</u><br>登入帳號:P(大寫)+學生學號<br>登入密碼:學生身分證字號(英文字母大寫) |
| 忘記密碼                                                    | 若您於過去已登入系統,且更改密碼,則須<br>輸入您自行設定的密碼。                     |

若您忘記密碼或無法登入,請洽本校網路中心(#256)協助處理。

**Q** 線上人數:65 開放式課程 手機版 開放課程 搜尋 輔導室專區 請先報名此課程才可瀏覽教材 4. 點選「進入課程」 進入課程 課程資訊 2018-12-22 ~ ▲ 未分類 ◎ 5730 閱讀 <u> </u> 3713 人上課

#### 課程活動 新增主题,编輯說明,新增公告,複製主題 1.110學年度 新增应 □ 1.1 1100906-1101030成功高中自殺防治守門人初階研習 ◎ 25:50 🔚 1.2 1100906-1101030成功高中自殺防治守門人進階研習 🕓 1:37:58 □ 1.4 1100913高三大學多元入學方案說明 ○ 41:18 □ 1.5 1100915陽交大十木系介紹 (○ 40:50) 1.6 1100925醫藥衛生學群講座-醫學系準備之道 © 2:48:31 □ 1.7 1100927英國雪菲爾大學留學說明會 ○ 50:48 □ 1.8 1100928香港城市大學介紹暨留學說明會 © 26:38 □ 1.9 1101001北聯大系統介紹暨說明會 ○ 1:02:50 1.10 1101001醫牙校系二階甄試準備講座(鄭致道醫師) ③ 1:23:47 📙 1.11 1101008學生學習歷程檔案家長說明會(教育部高教司周弘偉專委) 🕓 1:53:59 □ 1.12 1101008清華大學心理教育與諮商學系介紹 ○ 33:24 □ 1.13 1101022阿姆斯特丹大學介紹暨留學說明會 ○ 36:44 □ 1.14 1101026早稻田大學介紹暨留學說明會 ○ 43:30 □ 1.15 1101027台科大資工校系介紹 ○ 43:17 □ 1.16 1101108輔導室高三大學學系探索量表說明 ○ 13:34 □ 1.17 1101108輔導室高三甄選入學提醒 ○ 31:59 🔚 1.18 1101110輔導室高三甄選入學家長說明會Part1-如何協助孩子準備申請入學(台大財金陳文... 📙 1.19 1101110輔導室高三甄選入學家長說明會Part2-繁星推薦流程及個人申請準備事宜 🕓 1:08:03 □ 1.20 1101111清大藝術學院音樂組校系介紹 ○ 34:11

| ). | 在 <mark>110學年度</mark> 講座中點 |
|----|----------------------------|
|    | 選以下影片觀看:                   |
| D  | 學習歷程檔案要項說                  |
|    | 明(輔導室巫志忠)                  |
| 2  | 1101008學生學習歷程              |
|    | 檔案家長說明會(教育                 |
|    | 部高教司周弘偉專委)                 |

2.109學年度講座

- 📙 2.1 1090914高三大學多元入學方案講座 🕓 52:54
- 2.2 1090923臺北市教育局大學考招變革及參採學習歷程項目內容說明會 () 2:04:00
- 2.3 1090930醫牙校系指定項目甄試講座(鄭致道醫師) ③ 1:28:30
- 2.4 1091008學習歷程檔案家長說明會(中央大學招生組周弘偉組長) ③ 2:00:43
- 2.5 1091020政大社會科學院校系介紹講座 © 41:36
- 2.6 1091029東吳法律系校系介紹暨申請入學準備講座 O 56:59
- □ 2.7 1091106甄選入學家長說明會 2:37:15
- 1.8 1091109高三大學學系探索量表解釋暨甄選入學準備提醒 () 50:23

📙 2.9 1091113書審與學習歷程統整反思講座-啟動邏輯與創意思維, 行銷你的學習歷程(胡嘉智教...

- □ 2.10 1091117臺科大電資學院介紹 47:45
- 2.11 1091120荷蘭阿姆斯特丹預科申請說明會 ③ 50:35
- 2.12 1091216指定項目甄試講座:如何準備指定項目甄試 ① 1:38:45
- 📙 2.13 1100127醫學系申請入學二階甄試準備工作坊Part 1 🕓 2:59:07
- 2.14 1100226個人申請選填志願輔導-選填志願的原則與策略 () 50:07
- 📙 2.15 1100226中國大學申請經驗傳承分享 🕓 34:24

新増

- 在109學年度講座中點 選以下影片觀看:
- ① 1091113書審與學習歷 程統整反思講座-啟動 邏輯與創意思維,行 銷你的學習歷程(胡嘉 智教授)

- 📙 2.16 1100304臺大生化科技學系陳彥榮教授-面試技巧與個人行銷 🕓 57:29
- □ 2.17 1100127醫學系申請入學二階甄試準備工作坊Part 2 18:40
- ☐ 2.18 1100309臺大國企系介紹暨自我行銷 53:07
- 🔚 2.19 1100312醫藥衛生學群介紹暨PBL講座 🕓 1:50:51
- 2.20 1100318大學招生與學習歷程檔案-清大招生策略中心王潔主任(簡報)
- □ 2.21 1100315陽明交通大學材料系介紹暨個人申請要點 ③ 37:39
- ☐ 2.22 1100312成大資工系介紹 44:01
- ☐ 2.23 1100324學習歷程檔案與綜整心得寫作技巧 1:40:24
- ☐ 2.24 1100419大學18學群與產業趨勢 1:35:04
- 📙 2.25 1100423心理測驗在選課選班群的應用 🕓 37:30
- 📙 2.26 1100430高一選班群說明會 🕓 58:31
- 📙 2.27 1100507個人申請網路登記志願說明會 🕓 37:00

- 在109學年度講座中點 選以下影片觀看:
- ① 1100318大學招生與學 習歷程檔案-清大招生 策略中心王潔主任(簡 報)
- ② 1100324學習歷程檔案 與綜整心得寫作技巧